## **Z-Wave Temperature & Humidity Sensor** ZSENS930AW00MA Installer Guide

IMPORTANT

Page - 1

Scan the QR code to view help videos

This sensor should be installed by a qualified HVAC technician.

## After installation, allow 10 minutes for the temperature readings to stabilize.

NOTE : This document is intended for use with software version 5.4 when using this sensor with a Trane/American Standard connected thermostat. \*

| <b>INSTALLATION</b> – adding a ZSENS930 to a new or existing Z-Wave network                                                                                                    |                                                                                                    |
|----------------------------------------------------------------------------------------------------|----------------------------------------------------------------------------------------------------|
| STEP 1 – Find the right location                                                                                                    | STEP 4 – Put the Z-Wave bridge in Add mode                                                                                    |
| Suggested criteria for finding the right sensor location:                                                                                                    | Press the 🕂 or Add button on the bridge.                                                                                      |
| <ol> <li>Do not place near a supply register.</li> <li>Do not place near windows or on an exterior wall.</li> </ol>                                                                       | STEP 5 – Add the sensor                                                                                                    |
| <ol> <li>Do not place behind doors or where air flow can be blocked by furniture.</li> <li>Do not place where it may be subject to unnecessary or extreme temperature changes;</li> </ol> | Stand where the sensor is to be installed and press and release the button labeled "INSTALL"<br>on the interior of the sensor |
| 5. The optimum zone for correct placement of the sensor is at least 5 feet above the floor                                                                                                | STEP 6 – Connection Status.                                                                                                   |
| and at least 2 feet below the ceiling.                                                                                                    | The status LED next to the button on the interior of the sensor will blink rapidly for 3 seconds                              |
| STEP 2 – Remove the Back Plate                                                                                                    | when it has been added to your Z-wave network.                                                                                |
| Insert a small screwdriver beneath the tab at the bottom of the Back Plate and lift to unsnap it                                                                                          | STEP 7 – Mount the back plate at the right location                                                                           |
| from the front. WRITE DOWN the Serial Number from the Back Plate of the sensor.                                                                                                    | Anchors and screws are provided to mount the Back Plate.                                                                      |
| STEP 3 – Insert the supplied batteries                                                                                                    | STEP 8 – Mount the Sensor FINAL INSTALLATION STEP                                                                             |
| Two 1.5 Volt AAA batteries are supplied in the box.                                                                                                    | Once successfully added, snap the sensor onto the mounted Back Plate.                                                         |
| Please see Table 1. on Page – 2 to continue with adding a wireless sensor to the Z-Wave enabled 824, 850 and 1050 thermostats.                                                            | It will take 10 minutes after installation for the temperature and humidity values to stabilize due to handling.              |
|                                                                                                    |                                                                                                    |

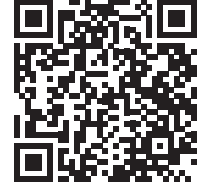

Sensor with lowest battery level is shown on home screen.

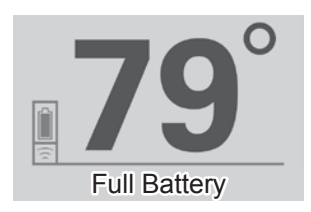

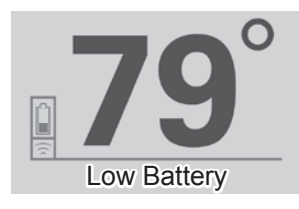

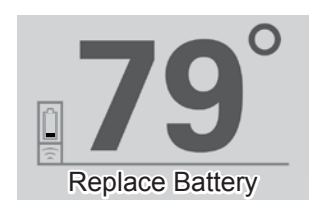

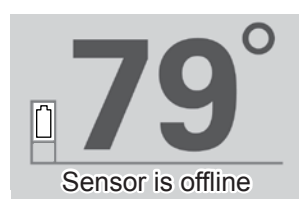

## Number Location ż Front INSTALL Plate NSTALL Button +Status LED Tab The latest version of this document can be found

Serial

on ComfortSite or ASDealernet.

Back Plate

Гор

\* Instructions to add wireless sensors for previous software versions 5.1 to 5.3 may be found on ComfortSite or ASDealernet.

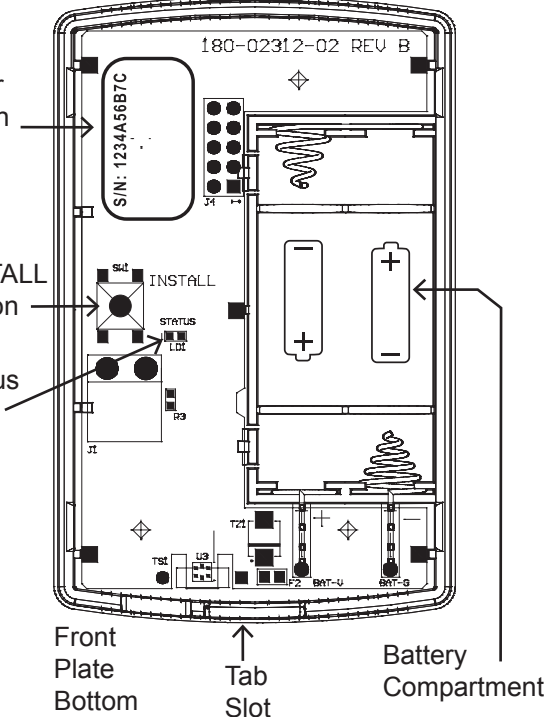

Front Plate Top

SERIAL#

LOCATION Or zone name if applicable Home owner should retain a copy of this document for their records.

## ZONE NOTES: LOCATION:

| SERIAL#   | SERIAL#   |
|-----------|-----------|
| LOCATION: | LOCATION: |
| SERIAL#   | SERIAL#   |
|           |           |
| LOCATION: | LOCATION: |
| SERIAL#   | SERIAL#   |
|           |           |
| LOCATION: | LOCATION: |
| SERIAL#   | SERIAL#   |
|           |           |

LOCATION:

NOTE : Please see this link for video tutorials: http://www.fieldtechhelp.com/comcon014.html A QR Code at the top of this document is also available for your convenience.

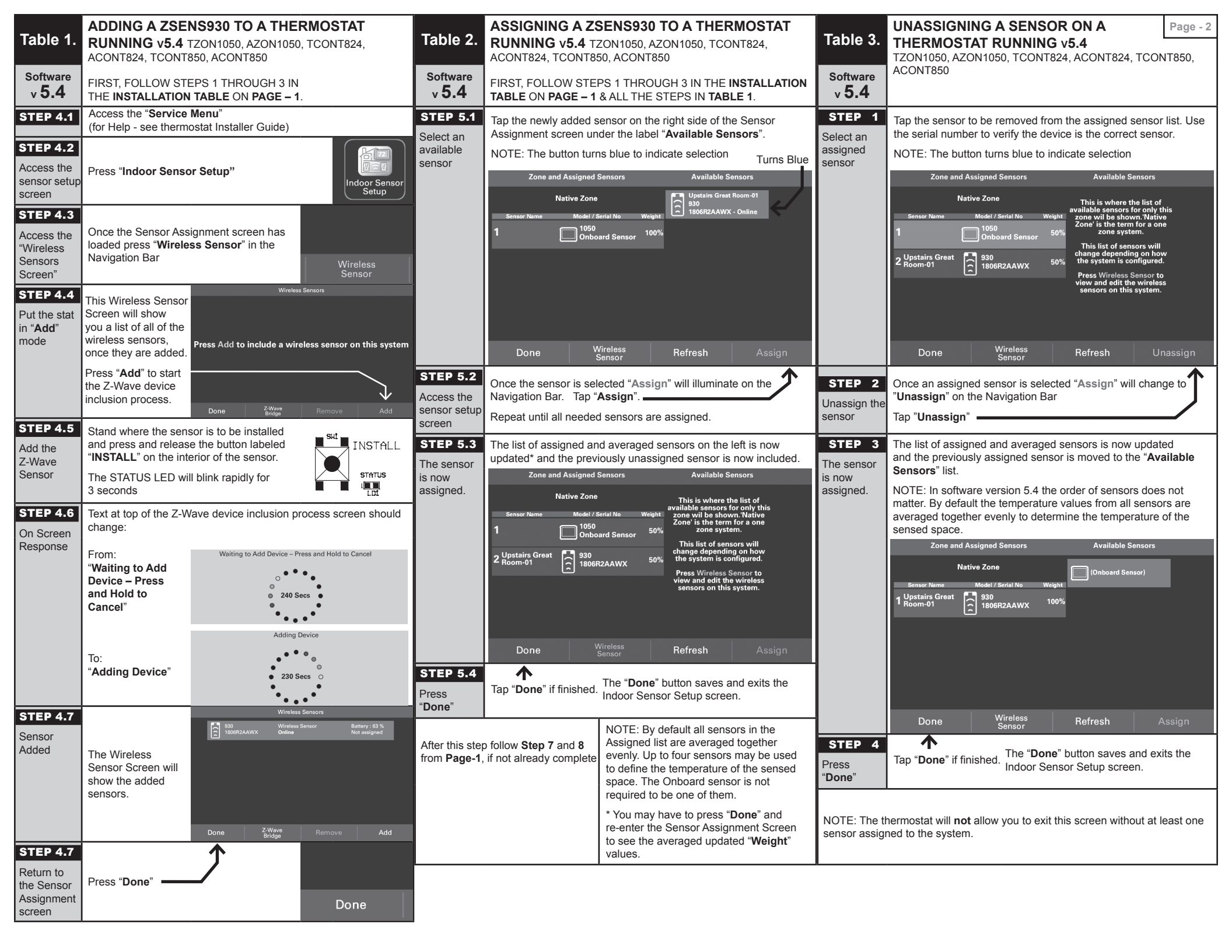

|                                                                                         | NOTE: This will work f                                                                                                    | or both "Offline" and                                                                                                    | 'Online" sensors and                                                                                                    | only ZSENS930                                          | sensors may be re                                                                                            | emoved this way. T                                                                                                 | he Summary Tabl                                                                                               | le will also work.                                                                                                    |
|-----------------------------------------------------------------------------------------|----------------------------------------------------------------------------------------------------|----------------------------------------------------------------------------------------------------|----------------------------------------------------------------------------------------------------|--------------------------------------------------------|----------------------------------------------------------------------------------------------------|----------------------------------------------------------------------------------------------------|----------------------------------------------------------------------------------------------------|----------------------------------------------------------------------------------------------------|
| Software<br>v <b>5.4</b>                                                                | STEP 1<br>Unassign the sensor                                                                                                    | STEP 2<br>Select the "Offline" s                                                                                          | ensor.                                                                                                    |                                                        | STEP 3<br>Remove the sensor                                                                                  |                                                                                                    | STEP 4                                                                                                    | īge                                                                                                    |
| Action                                                                                  | Follow steps <b>1</b><br>through <b>3</b> in <b>Table 3</b><br>for the sensor(s) that<br>are to be removed.<br>They must be<br>unassigned to be<br>removed. | Once the sensor is ir<br>"Wireless Sensors"<br>Screen. Use the seri<br>correct sensor. Selec<br>NOTE: The button tu       | the " <b>Available Sens</b><br>to show the Wireless<br>al number to verify the<br>t the sensor to be ren<br>rns blue when selecte | ors" list, tap<br>Sensors<br>e device is the<br>noved. | lap the "Remove"<br>NOTE: If the sense<br>need to press the '<br>need to press the of the<br>waiting to Remo | button<br>or is " <b>Online</b> " you v<br>"I <b>NSTALL</b> " button<br>s sensor while it's<br><b>ve Device</b> ". | Mill "Wireless S<br>NOTE: To re<br>to go throug                                                               | is now no longer listed in the<br><b>Sensors</b> " list.<br>eturn a sensor to the list you will have<br>yh the steps of <b>Table 1</b> .                                                     |
|                                                                                         | 930                                                                                                    | Wireless Sen                                                                                                    | SOIS Rattery                                                                                                    | . ກ<br>ກ<br>2. %                                       | l                                                                                                    | I                                                                                                    | Wireless Sens                                                                                                 | 507S                                                                                                    |
|                                                                                         | 930<br>1806R2AAW                                                                                                    | VX Online                                                                                                    | or Battery :<br>Not assi                                                                                                    | i 63 %                                                 | Press                                                                                                    | Add to inclu                                                                                                    | de a wireles:                                                                                                 | s sensor on this system                                                                                                    |
|                                                                                         |                                                                                                    |                                                                                                    |                                                                                                    |                                                        |                                                                                                    |                                                                                                    |                                                                                                    |                                                                                                    |
|                                                                                         | Done                                                                                                    | Z-Wave<br>Bridge                                                                                                    | Remove                                                                                                    | Rename                                                 | Do                                                                                                    | ne z                                                                                                    | -Wave<br>3ridge                                                                                               | Remove Add                                                                                                    |
| NOTE: This :<br>an indoor ten                                                           | sensor can be added to<br>nperature sensor (IDT)                                                                                                    | any Z-Wave network<br>from the Service Men                                                                                | . It can also be added<br>u.                                                                                                    | to a Trane or an                                       | American Standar                                                                                             | d connected therm                                                                                                  | nostat with a built i                                                                                         | n Nexia bridge then assigned as                                                                                                    |
| SUMMAR                                                                                  |                                                                                                    | PERATION                                                                                                    |                                                                                                    |                                                        | TROUBLESH                                                                                                    |                                                                                                    | CURE                                                                                                    |                                                                                                    |
| <ul> <li>Press</li> <li>blinkir</li> <li>Press</li> <li>"WAK</li> <li>The se</li> </ul> | once to add or remc<br>and hold, approxima<br>ig to restore factory or<br>three times rapidly to<br>E_UP_NOTIFICATIC<br>ensor will stay awake               | we the sensor from<br>ately 10 seconds, u<br>defaults.<br>o send a "BATTER<br>DN" (if installed on :<br>∋ for 30 seconds. | a Z-Wave Netword<br>ntil the STATUS LE<br>Y_REPORT" and<br>a network).                                                            | ED starts                                              | Sensor fails<br>to add to<br>the network.<br>(slow blinking<br>of the Status                                 | Out of range                                                                                                    | Add a Z-Wave I<br>module/dimmer<br>and sensor. Firs<br>following that d<br>to add the sens<br>desired sensing | repeating device (e.g. light<br>r) at a location between the bridge<br>st add the repeater to the network<br>evice's instructions. Then try<br>or to the network again at the<br>g location. |
| STATUS LI                                                                               | ED – Function follow                                                                                                    | ing a button press:<br>on for 30 seconds f                                                                                | ollowing a button p                                                                                                    | ress In that                                           | seen on the<br>bridge)                                                                                       | Improperly<br>removed<br>from network<br>previously.                                                               | Remove the sei<br>steps in Table 3                                                                            | nsor from the network, follow the<br>3. Then add it back to the network.                                                                                                    |
| time ti<br>• Contir<br>• Fast E                                                         | ne tollowing will be s<br>nuous On: Device is n<br>3linking: Device is nu<br>linking: Successfully                                                          | een:<br>enrolled on a Z-Wa<br>ot enrolled on a Z-V<br>/ added to or remov                                                 | ve Network.<br>Vave Network.<br>/ed from a Z-Wave                                                                                 | network.                                               | Sensor drops connection intermittently                                                                       | Edge of<br>range                                                                                                   | Add a Z-Wave i<br>module/dimmer<br>and sensor.                                                                | repeating device (e.g. light<br>r) at a location between the bridge                                                                                                    |
| ADD – Add                                                                               | ing the sensor to an                                                                                                    | existing Z-Wave n                                                                                                    | stwork                                                                                                    |                                                        | Button press<br>ignored                                                                                      | Button press<br>too fast or too<br>slow                                                                            | Firm 1/2 second                                                                                               | d button press.                                                                                                    |
| 1. Set yc<br>2. Press<br>3. The S                                                       | ur home's Z-Wave E<br>and release the INS<br>tatus LED will blink r<br>-Wave network You                                                                    | 3ridge into ADD Mc<br>TALL button on the<br>apidly for 3 seconc                                                           | de.<br>sensor.<br>s when it has been<br>dicate that the sens                                                                      | hadded to                                              | Sensor<br>goes from<br>"Online" to                                                                           |                                                                                                    | Change the bat                                                                                                | tteries in the sensor.                                                                                                    |
| succe                                                                                   | ssfully added.                                                                                                    | ŭ                                                                                                    |                                                                                                    |                                                        | "Offline" and<br>"Missing                                                                                    | Sensor is<br>enabled but<br>offline (not                                                                           | Remove the offi<br>from Table 3 the                                                                           | line sensor following the steps<br>en reinstall or add a new sensor.                                                                                                    |
| 1. Set yc<br>2. Press                                                                   | - Removing the sens<br>our home's Z-Wave E<br>and release the INS                                                                                           | or from a Z-Wave<br>bridge into REMOV<br>TALL button on the                                                               | E Mode.                                                                                                    |                                                        | alarm<br>TSO.001.00<br>is shown                                                                              | reporting).                                                                                                    | Add a signal re                                                                                               | peater.                                                                                                    |
| 3. The S<br>from y<br>was si                                                            | tatus LED will blink r<br>our Z-Wave network<br>uccessfully removed                                                                                         | apidly for 3 seconc<br>Your bridge will a                                                                                 | s when it has been<br>so indicate that the                                                                                        | sensor                                                 | "Low Battery"<br>alarm<br>TSO.004.00                                                                         | Sensor is<br>reporting a<br>low battery.                                                                           | Change the bat                                                                                                | tteries in the sensor.                                                                                                    |
| FACTORY                                                                                 | RESET                                                                                                    |                                                                                                    |                                                                                                    |                                                        | SPECIFICATIO                                                                                                 | SN                                                                                                    |                                                                                                    |                                                                                                    |
| Factory Re<br>otherwise ii<br>LED starts                                                | set should be used c<br>noperable. Press and<br>blinking.                                                                                                   | only when the prima<br>d hold, approximate                                                                                | ary controller is mis<br>ely 10 seconds, unt                                                                                      | sing or<br>til the Status                              | SIZE (INCHES):                                                                                               | 3.25 X 2.0 x (                                                                                                    | 0.60 POWER:                                                                                                   | : 2 X AAA Alkaline Batteries                                                                                                    |
|                                                                                         | ** FOR                                                                                                    | INDOOR USE ON                                                                                                    | LY **                                                                                                    |                                                        | VEIGHT:                                                                                                    | 0.25 LBS                                                                                                    | RF:                                                                                                    | Z-WAVE ZM5202,US 908.4 MHz<br>/ 916 MHz                                                                                                    |

Table 4.

REMOVING A ZSENS930 FROM A THERMOSTAT RUNNING v5.4 TCONT824, ACONT824, TCONT850, ACONT850, TZON1050, AZON1050

Page - 3

| Z-WAVE C                                                                                                    | ONFIGURATION TABL                                                                                                    | μ,                                                                                                    |                                                                                                    |                                                                  |                                                                                                    |                                                                                                    | Page - 4                                                                                                |
|----------------------------------------------------------------------------------------------------|----------------------------------------------------------------------------------------------------|----------------------------------------------------------------------------------------------------|----------------------------------------------------------------------------------------------------|------------------------------------------------------------------|----------------------------------------------------------------------------------------------------|----------------------------------------------------------------------------------------------------|----------------------------------------------------------------------------------------------------|
| Parameter                                                                                                    | Description                                                                                                    |                                                                                                    | Length<br>(Bvtes)                                                                                     | R/W                                                              | Default<br>Value                                                                                                    | Valid Values                                                                                                    |                                                                                                    |
| -                                                                                                    | Time between Battery Re                                                                                                    | ports (hours)                                                                                                    | <b>_</b>                                                                                              | R/W                                                              | 0                                                                                                    | 0 = Do not send periodically; Range: 1–127                                                                                                    | hours                                                                                                   |
| 2                                                                                                    | Send BASIC SET ON abc                                                                                                    | ove this temperature (See #20)                                                                                                    | -                                                                                                    | R/W                                                              | 121                                                                                                    | 121 = Disabled; Range: 15 - 120° F                                                                                                    |                                                                                                    |
| ω                                                                                                    | Send BASIC SET ON bel                                                                                                    | ow this temperature (See #20)                                                                                                    |                                                                                                    | R/W                                                              | 121                                                                                                    | 121 = Disabled; Range: 15 – 120° F                                                                                                    |                                                                                                    |
| 4                                                                                                    | Send BASIC SET OFF at                                                                                                    | pove this temperature (See #20)                                                                                                    |                                                                                                    | R/W                                                              | 121                                                                                                    | 121 = Disabled; Range: 15 – 120° F                                                                                                    |                                                                                                    |
| σı                                                                                                    | Send BASIC SET OFF be                                                                                                    | elow this temperature (See #20)                                                                                                    | -                                                                                                    | R/W                                                              | 121                                                                                                    | 121 = Disabled; Range: 15 – 120° F                                                                                                    |                                                                                                    |
| 0                                                                                                    | Send multiple attempts fo                                                                                                    | r all BASIC SET commands                                                                                                    |                                                                                                    | R/W                                                              | 0                                                                                                    | 0 = Disabled; 1-5 = Number of extra attempt minute after first send                                                                                                    | s sent every                                                                                            |
| 7                                                                                                    | Temperature Units                                                                                                    |                                                                                                    | -                                                                                                    | RW                                                               |                                                                                                    | 0 = Celsius; 1 = Fahrenheit                                                                                                    |                                                                                                    |
| 8                                                                                                    | Association Group1 – Ten                                                                                                    | nperature delta auto send threshold                                                                                                    |                                                                                                    | R/W                                                              | 10                                                                                                    | Range: 1 – 200; Parameter is in tenths of de                                                                                                    | grees.                                                                                                  |
| 9                                                                                                    | Association Group1 – Per                                                                                                    | riodic temperature send interval                                                                                                    |                                                                                                    | R/W                                                              | 0                                                                                                    | 0 = Disabled; Range: 1-120 minutes                                                                                                    |                                                                                                    |
| 10                                                                                                    | Association Group2 – Ten                                                                                                    | nperature delta auto send threshold                                                                                                    |                                                                                                    | R/W                                                              | 10                                                                                                    | 0 = Disabled; Range: 1 – 50; Parameter is ir deorees.                                                                                                    | tenths of                                                                                               |
| 11                                                                                                    | Association Group2 – Per                                                                                                    | riodic temperature send interval                                                                                                    | -                                                                                                    | RW                                                               | 0                                                                                                    | 0 = Disabled; Range: 1-120 minutes                                                                                                    |                                                                                                    |
| 12                                                                                                    | Send BASIC SET ON abc                                                                                                    | ove this humidity (See #20)                                                                                                    | -                                                                                                    | R/W                                                              | 0                                                                                                    | 0 = Disabled; Range: 1–100%                                                                                                    |                                                                                                    |
| 13                                                                                                    | Send BASIC SET ON bel                                                                                                    | ow this humidity (See #20)                                                                                                    | -                                                                                                    | R/W                                                              | 0                                                                                                    | 0 = Disabled; Range: 1-100%                                                                                                    |                                                                                                    |
| 14                                                                                                    | Send BASIC SET OFF at                                                                                                    | pove this humidity (See #20)                                                                                                    |                                                                                                    | R/W                                                              | 0                                                                                                    | 0 = Disabled; Range: 1-100%                                                                                                    |                                                                                                    |
| 15                                                                                                    | Send BASIC SET OFF be                                                                                                    | elow this humidity (See #20)                                                                                                    | <b>_</b>                                                                                              | RW                                                               | 0                                                                                                    | 0 = Disabled; Range: 1-100%                                                                                                    |                                                                                                    |
| 16                                                                                                    | Association Group1 – Hui                                                                                                    | midity delta auto send threshold                                                                                                    | <u> </u>                                                                                              | R/W                                                              | ບາ                                                                                                    | Range: 1-50%                                                                                                    |                                                                                                    |
| 17                                                                                                    | Association Group1 – Per                                                                                                    | riodic humidity send interval                                                                                                    | <u> </u>                                                                                              | R/W                                                              | 0                                                                                                    | 0 = Disabled; Range: 1-120 minutes                                                                                                    |                                                                                                    |
| 18                                                                                                    | Association Group3 – Hui                                                                                                    | midity delta auto send threshold                                                                                                    | -                                                                                                    | RW                                                               | σı                                                                                                    | 0 = Disabled; Range: 1-30%                                                                                                    |                                                                                                    |
| 19                                                                                                    | Association Group3 – Per                                                                                                    | riodic humidity send interval                                                                                                    | -                                                                                                    | R/W                                                              | 0                                                                                                    | 0 = Disabled Range: 1-120 minutes                                                                                                    |                                                                                                    |
| 20                                                                                                    | BASIC SET options for te                                                                                                    | mperature and humidity                                                                                                    |                                                                                                    | R/W                                                              |                                                                                                    | Configuration Register Combinations:<br>1 = Enable Registers 2, 5, 12 15<br>2 = Enable Registers 2, 5, 13, 14<br>3 = Enable Registers 3, 4, 12, 15<br>4 = Enable Registers 3, 4, 13, 14                                                                                                    |                                                                                                    |
| 21                                                                                                    | Temperature Offset                                                                                                    |                                                                                                    | ·   -                                                                                                 | RW                                                               | 0                                                                                                    | Range: -7 to 7° F                                                                                                    |                                                                                                    |
| 22                                                                                                    | Humidity Eiltor Timo Conc                                                                                                    |                                                                                                    | <u>ـ</u> ا                                                                                            |                                                                  | 30 0                                                                                                    | Danco: 1 60 minutos                                                                                                    |                                                                                                    |
| * Configurable                                                                                                    | through third party Z-Wave system                                                                                                    | stems.                                                                                                    | -                                                                                                    | RW                                                               | ы<br>С                                                                                                    |                                                                                                    |                                                                                                    |
| ASSOCIA                                                                                                    | TION GROUP INFORM                                                                                                    | ATION TABLE                                                                                                    |                                                                                                    |                                                                  |                                                                                                    |                                                                                                    |                                                                                                    |
| GROUF                                                                                                    | PROFILE                                                                                                    | COMMAND CLASSES                                                                                                    |                                                                                                    |                                                                  | 0                                                                                                    | GROUP NAME                                                                                                    | MAX DEVICES                                                                                             |
|                                                                                                    | Lifeline                                                                                                    | Battery Report, Multilevel Sensor Re<br>Locally Notification                                                                                                    | port, Dev                                                                                             | rice Res                                                         | et                                                                                                    | ifeline                                                                                                    | <u>د</u>                                                                                                |
| 2                                                                                                    | Sensor                                                                                                    | Multilevel Sensor Report                                                                                                    |                                                                                                    |                                                                  | T                                                                                                    | emperature Reports                                                                                                    | 5                                                                                                    |
| ω                                                                                                    | Sensor                                                                                                    | Multilevel Sensor Report                                                                                                    |                                                                                                    |                                                                  |                                                                                                    | lumidity Reports                                                                                                    | თ                                                                                                    |
| 4                                                                                                    | Sensor                                                                                                    | Basic Set                                                                                                    |                                                                                                    |                                                                  |                                                                                                    | Emperature Driven Basic Sets                                                                                                    | თ                                                                                                    |
| ഗ                                                                                                    | Sensor                                                                                                    | Basic Set                                                                                                    |                                                                                                    |                                                                  |                                                                                                    | lumidity Driven Basic Sets                                                                                                    | თ                                                                                                    |
| 6                                                                                                    | Sensor                                                                                                    | Battery Report                                                                                                    |                                                                                                    |                                                                  |                                                                                                    | Battery Reports                                                                                                    | σ                                                                                                    |
| FCC STATE                                                                                                    | MENT                                                                                                    |                                                                                                    |                                                                                                    |                                                                  |                                                                                                    |                                                                                                    |                                                                                                    |
| This device (<br>must accept<br>B Digital Dev<br>This equipm<br>communicati<br>reception, wh<br>• Reorier<br>• Increas | complies with Part 15 of the F<br>any interference received, inc<br>ice, pursuant to Part 15 of the<br>ant generates and can radiate<br>ons. However, there is no gu<br>lich can be determined by tur<br>it or relocate the receiving an<br>to relocate the receiving an<br>to relocate the receiving an | CC Rules. Operation is subject to the fo<br>cluding interference that may cause unde<br>praction frequency energy and, if not insta-<br>rarantee that interference will not occur ir<br>ning the equipment off and on, the user<br>ning the equipment and receiver • Consu | lowing tw<br>sired ope<br>to provide<br>led and u<br>a particu<br>s encoura<br>s encoura<br>t the equ | er or an e<br>er or an e                                         | xyperienced rates<br>(1) This equipment<br>table protection<br>cordance with<br>cordance with<br>ation. If this e<br>ation. If this e<br>to an outlet o<br>xyperienced rates<br>xyperienced rates<br>at the table of the table of the<br>table of the table of the<br>table of the table of the<br>table of table of table of table of table<br>table of table of table of table of table of table<br>table of table of table of table of table of table<br>table of table of table of table of table of table<br>table of table of table of table of table of table<br>table of table of table of table of table of table of table<br>table of table of | device may not cause harmful interference, and (<br>thas been tested and found to comply with the lin<br>r against harmful interference in a residential insta<br>n the instructions, may cause harmful interference<br>quipment does cause harmful interference to radi<br>quipment does cause harmful interference to radi<br>interference by one or more of the following me<br>in a circuit different from that to which the receiver<br>adio/TV technician for help | 2) This device<br>hits for Class<br>Illation.<br>to radio<br>o or television<br>asures.<br>is connected |
| Any change:<br>This device r<br>this device rr<br>Le présent al<br>l'appareil ne<br>fonctionneme                       | or modifications not express<br>complies with Industry Canad-<br>ust accept any interference, i<br>ust accept any interference, i<br>pareil est conforme aux CNI<br>doit pas produire de brouillagu<br>ant.                                                                                              | ily approved by the party responsible for<br>a license-exempt RSS standard(s). Ope<br>including interference that may cause un<br>R d'Industrie Canada applicables aux ap<br>e, et (2) l'utilisateur de l'appareil doit acce                                               | complian<br>ation is s<br>desired o<br>pareils ra<br>pter tout                                        | be could v<br>bject to t<br>peration c<br>dio exem<br>brouillage | void the user's<br>the following the device.<br>of the device.<br>the licence                                                                                                    | s authority to operate the equipment.<br>two conditions: (1) this device may not cause inter<br>. L'exploitation est autorisée aux deux conditions<br>jue subi, même si le brouillage est susceptible d'e                                                                                                    | ference, and (2)<br>suivantes : (1)<br>ncompromettre le                                                 |
|                                                                                                    |                                                                                                    | Nexiahome.com                                                                                                    | <b>D</b>                                                                                              | WAVE                                                             |                                                                                                    | NEXIA.                                                                                                    |                                                                                                    |

© 2018 Ingersoll Rand 18-HD89D1-1A-EN Rev. 20181220

Nexiahome.com U.S.A. / Canada (877) 288-7707

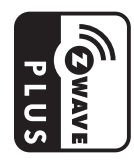

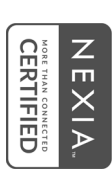

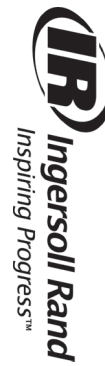